## OPOS インストールエラー COMCTL32.DLL

**OPOS** のインストール中に「**COMCTL32.DLL** が見当たりません」「**COMCTRL32.DLL** のバージョンが違います」といったメッセージが表示 された場合は、次のように行ってください。

## 処理方法

- 1. 一旦、インストールを中止する
- 2. マイコンピュータの中の CD-ROM ドライブを開き、その中の OPOS\V220;\Comupd\50comupd.exe をダブルクリックして実行する。
- 3. 右図が表示されたら OK ボタンを押し ます。

| Microsoft | : Windows Update 🔀                                                       |
|-----------|--------------------------------------------------------------------------|
|           | Your computer already has the latest version of Windows common controls. |
|           | ОК                                                                       |

4. 画面が閉じて終了です。 OPOSのインストールをやり直してください。

| http://www.hon-shop.com/rakupro | 本屋の村 | rakupro@hon-shop.com |
|---------------------------------|------|----------------------|
|---------------------------------|------|----------------------|

本屋の村メンバー店 大阪府 甲川正文堂、ブックスふかだ、奈良県 久保弘文堂、庫書房、ジャパンブック、たつみ書店、滋賀県 三信堂、ますや書店

2002/09